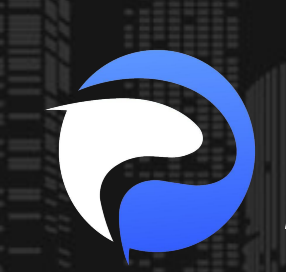

# PARKWAY MARKET

https://www.parkway-market.com/

# 【快速上手】 Parkway Market 真實帳戶與 模擬帳戶開設全攻略

#### 目錄

| 開始真實帳戶交易的步驟               | 2    |
|---------------------------|------|
| 開始模擬帳戶交易的步驟               | . 14 |
| 開設 Parkway Market 帳戶的常見問題 | .18  |

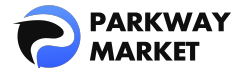

要在 Parkway Market 開啟您的交易之旅,首先需要開設一個帳戶。Parkway Market 提供真 實帳戶和模擬帳戶,滿足不同需求:

- •**真實帳戶:**使用真實資金進行實際交易,體驗真實市場的波動與機會。
- ·模擬帳戶:在無風險的環境中練習您的交易技巧,提升信心並降低風險。

開設這兩種類型的帳戶都非常簡單,您只需按照幾個簡單的步驟即可完成。

接下來,我們將逐步介紹如何開設真實帳戶和模擬帳戶,幫助您輕鬆踏出交易的第一步。

## ■開始真實帳戶交易的步驟

開設真實帳戶僅需五個步驟。大約需要10分鐘。

- 1. 創建 Parkway Market 帳戶
- 2. KYC 認證(身份驗證)
- 3. 存款
- 4. 建立交易帳戶
- 5. 將資金轉入真實帳戶並開始交易

## 1. 創建 Parkway Market 帳戶

步驟1. 點擊下方的「註冊」按鈕,您將進入 Parkway Market 帳戶創建頁面。

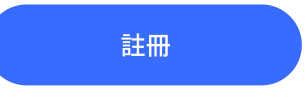

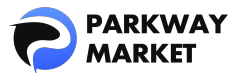

步驟 2. 填寫螢幕上顯示的必要信息(如電子郵件地址、密碼、姓名等),然後點擊

「Continue(繼續)」即可完成開戶流程。

|                                                                                            |   | Country                                |  |
|--------------------------------------------------------------------------------------------|---|----------------------------------------|--|
| Enter Account Details                                                                      |   |                                        |  |
|                                                                                            |   |                                        |  |
|                                                                                            |   | State                                  |  |
|                                                                                            |   |                                        |  |
| Enter Password                                                                             |   |                                        |  |
|                                                                                            | • | Postal/Zip Code                        |  |
| 8 symbols     1/ower-case latter                                                           |   |                                        |  |
| • 1 number                                                                                 |   |                                        |  |
| <ul> <li>1 special character: \@#\$%^&amp;*(]}{+\/</li> <li>1 upper-case letter</li> </ul> |   | City                                   |  |
|                                                                                            |   |                                        |  |
| Repeat password                                                                            |   |                                        |  |
|                                                                                            | 0 | Phone number                           |  |
|                                                                                            |   |                                        |  |
| First Name                                                                                 |   | Enter Phone number                     |  |
|                                                                                            |   | -                                      |  |
|                                                                                            |   | Thave read all the customer agreements |  |
| Last Name                                                                                  |   |                                        |  |
|                                                                                            |   |                                        |  |
|                                                                                            |   | Continue                               |  |
| Birthday                                                                                   |   |                                        |  |
|                                                                                            |   | Have an account? Back To Sign In       |  |

步驟3. 帳戶創建完成後,您將自動被引導至登入頁面。請輸入您所創建的 Parkway Market 帳戶詳細資訊,即可順利進入 <u>My Parkway Market</u>(客戶區域)。

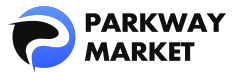

| Welcome | to Parkway-Market                | t |  |
|---------|----------------------------------|---|--|
|         | Sign In                          |   |  |
|         |                                  |   |  |
|         |                                  |   |  |
|         |                                  |   |  |
|         | Forgot Password                  |   |  |
| No      | t a member? <mark>Sign Up</mark> |   |  |

2. KYC 認證(身份驗證)

為了完成 KYC 驗證,需要您提供身分證明文件。請提前準備好以下文件:

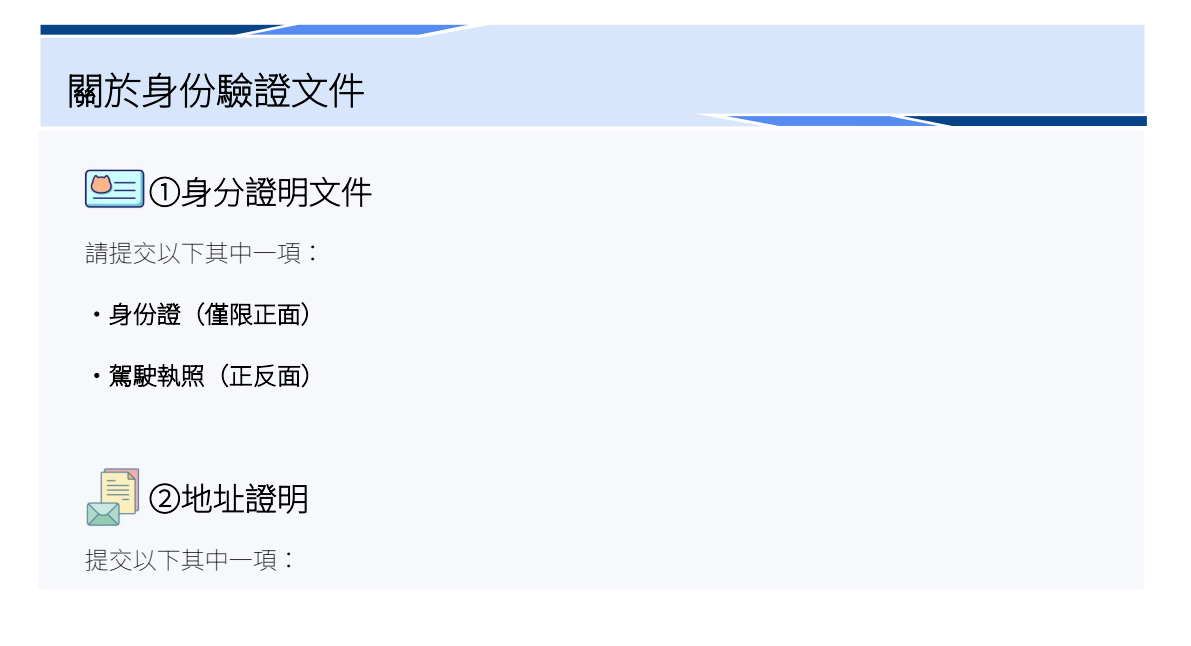

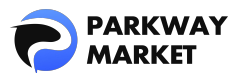

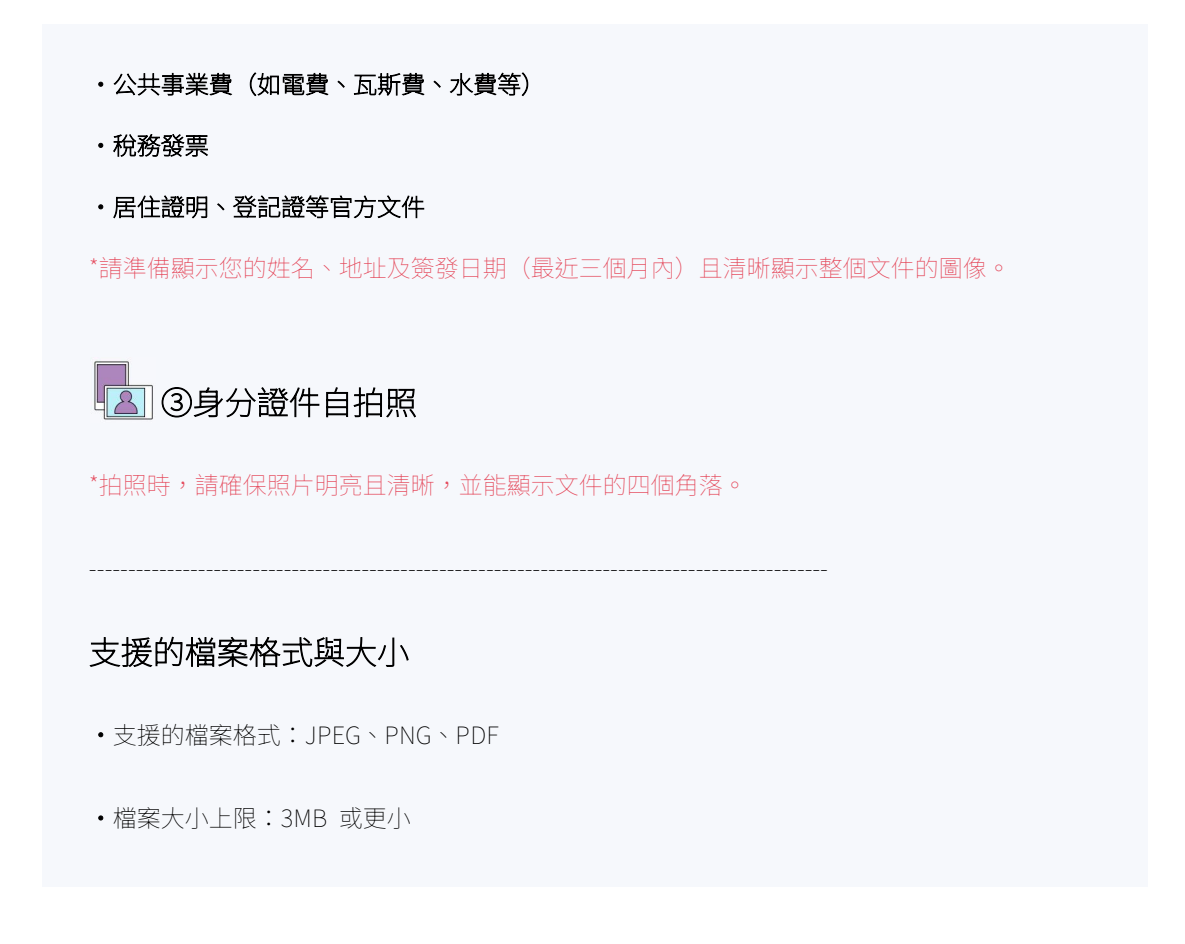

步驟 4. 完成準備後,請點擊 My Parkway Market 頁面右上角的個人資料圖片,選擇

| 📢 Sha | are feedback 🌐 🗘 📧        |
|-------|---------------------------|
|       | Silbana tau 929@gmail.com |
|       | Profile Info              |
|       | Verification              |
|       | 순 Security                |
|       | Withdrawal Presets        |
|       | [⇒ Logout                 |

「Verification(驗證)」,即可進入驗證頁面。

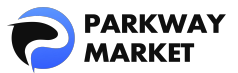

| Verification<br>Your level<br>3 0 of 1<br>Level 0 Parment Level 1                                                   | Upgrade | 되 Share feedback |
|----------------------------------------------------------------------------------------------------|---------|------------------|
| Verification Level 0                                                                                                |         |                  |
|                                                                                                    |         |                  |
|                                                                                                    |         |                  |
|                                                                                                    |         |                  |
|                                                                                                    |         |                  |
|                                                                                                    |         |                  |
|                                                                                                    |         |                  |
| KYC Requirements for Level 1:<br>• Proof of Identification<br>• Proof of Address<br>• Selfie with proof of identity |         |                  |

步驟 5. 在驗證畫面上,按一下「Upgrade(升級)」。

步驟 6. 點擊 "Drag and drop your document(s) or browse(上傳文件)",上傳您事先準備好的文件。

\*如果您選擇使用駕駛執照作為身分證件,請上傳該卡的正面和背面(需要點擊兩次)。

| or browse |
|-----------|
|           |

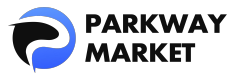

|                    | or address                                                                                 |  |
|--------------------|--------------------------------------------------------------------------------------------|--|
| Proof o            | faddress                                                                                   |  |
| 🔘 Ut               | ility bill                                                                                 |  |
| 🔵 Ta               | x Invoice                                                                                  |  |
| ◯ Ce               | rtificate of registration                                                                  |  |
| ≏                  | Drag and drop your document(s) or browse<br>JPEG, PNG, PDF • Max 2 file(s) • 10MB per file |  |
|                    |                                                                                            |  |
| Selfie             | with proof of identity                                                                     |  |
| Selfie<br>Selfie w | with proof of identity<br>vith proof of identity                                           |  |
| Selfie<br>Selfie w | with proof of identity<br>rith proof of identity<br>Ifie                                   |  |

完成文件上傳後,驗證頁面將顯示「驗證文件」訊息(請參見下圖)。Parkway Market 會 立即開始處理您的文件驗證,請耐心等待。

| National ID  | 27.02.2025                                             |                                                                                                    | New                                                                                                    | View                                                                                                    |
|--------------|--------------------------------------------------------|----------------------------------------------------------------------------------------------------|----------------------------------------------------------------------------------------------------|----------------------------------------------------------------------------------------------------|
| Utility bill | 27.02.2025                                             |                                                                                                    | New                                                                                                    | View                                                                                                    |
| Selfie       | 27.02.2025                                             |                                                                                                    | • New                                                                                                    | View                                                                                                    |
|              | Document Type<br>National ID<br>Utility bill<br>Selfie | Document Type     Date Created       National ID     27.02.2025       Utility bill     27.02.2025       Selfie     27.02.2025 | Document Type     Date Created     Date Processed       National ID     27.02.2025     -       Utility bill     27.02.2025     -       Selfie     27.02.2025     - | Document Type     Date Created     Date Processed     Status       National ID     27.02.2025     -     • New       Utility bill     27.02.2025     -     • New       Selfie     27.02.2025     -     • New |

一旦 Parkway Market 完成驗證,您的驗證等級將從0升級為1。此時,您可以將資金存入

<u>您的帳戶</u>(請參見下圖)。

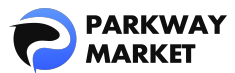

| Your level<br>() 1of 1  |  |
|-------------------------|--|
| Level 0 Level 1 Current |  |
| Verification Level1     |  |
|                         |  |
|                         |  |
|                         |  |
|                         |  |
|                         |  |
|                         |  |

## 3. 存款

Parkway Market 提供三種不同類型的真實帳戶,每種帳戶類型的最低存款金額有所不同。

決定所需的帳戶類型後,就開始存入資金吧。

- Standard:最低存款 3,000 美元
- Pro: 最低存款 10,000 美元
- Max:最低存款 50,000 美元

\*欲了解每種帳戶類型的詳細比較,請點擊此處。

步驟 7. 點擊 My Parkway Market 左側選單上的「Funds(資金)」→「存款(Deposit)」。

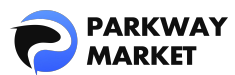

| 08         | Dashboard        | То                     |     |
|------------|------------------|------------------------|-----|
| G          |                  | <b>USD</b><br>ID: 1444 | 0 💛 |
| <b>√</b> ∂ |                  |                        |     |
| ,<br>↓     | Funds            | Currency               |     |
| L          | Deposit          |                        |     |
|            |                  |                        |     |
|            | Withdraw         |                        |     |
| 4          | Parkway Copy 🗸 🗸 |                        |     |

步驟 8. 選擇"To(收款)"貨幣、"Using(匯款)"貨幣、以及"Payment method

(付款方式)",並按照指示完成存款。

- **收款貨幣:**您收到存款時帳戶中反映的貨幣
- **匯款貨幣:**匯款時使用的貨幣
- 支付方式:虛擬貨幣(USDT、比特幣)、銀行轉賬

加密貨幣存款會立即反映在您的帳戶中,但銀行轉帳存款可能需要一些時間才能反映出來。 您可以在「Dashboard(儀表板)」或「Wallets(錢包)」中查看已存入的資金。

\*有關如何存款的詳細指南,請點擊此處。

| Deposit                  |            |                                |   |
|--------------------------|------------|--------------------------------|---|
| То                       |            |                                |   |
| <b>S USD</b><br>ID: 1444 | 0~         |                                |   |
| Using                    | ,          |                                |   |
|                          |            |                                |   |
| S USD USD                | <b>*</b> ~ | Deposit with Bank Transfer USD | × |
|                          |            |                                |   |

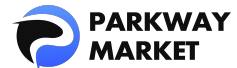

#### 4. 建立交易帳戶

Parkway Market 使用 cTrader 提供外匯和各種 CFD 產品的交易。請按照以下步驟建立

cTrader 交易帳戶。

步驟9. 在 MyParkway Market 左側選單中,點擊「cTrader」→「Create New Account (建

| 立新帳戶) | ] c |
|-------|-----|
|-------|-----|

| 📲 Dashboard        |                                                         |
|--------------------|---------------------------------------------------------|
| 🗂 Wallets          |                                                         |
| <b>√</b> ≿ cTrader |                                                         |
| ≓ Funds ✓          |                                                         |
|                    |                                                         |
|                    |                                                         |
|                    |                                                         |
|                    |                                                         |
|                    | You don't have accounts yet, add the first one to start |
|                    | Create your first account by clicking the button below  |
|                    | Create New Account                                      |
|                    |                                                         |

步驟 10. 點擊「Live(真實)」並選擇您想開設的帳戶類型、貨幣和槓桿。點擊「Add Ne Account(開設新帳戶)」即可完成帳戶建立流程。

\*當您開設帳戶時,系統會自動檢查您 Parkway 錢包中的資金。如果您的錢包中沒有足夠的

資金,您可能無法開設帳戶,因此請提前檢查。

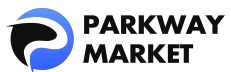

| Add New Acco   | unt |      | × |
|----------------|-----|------|---|
| Live           |     | Demo |   |
| Product        |     |      |   |
| Select Product |     |      | ~ |
|                |     |      |   |
|                |     |      |   |
|                |     |      |   |
|                |     |      |   |
|                |     |      |   |
|                |     |      |   |
|                |     |      |   |
|                |     |      |   |

## 5. 將資金轉入真實帳戶並開始交易

對於新帳戶,您首先需要將資金從您的 Parkway 錢包轉移到您的真實帳戶,然後才能正式 開始交易。

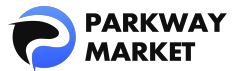

|                    | Transfer                                                                                 |                |
|--------------------|------------------------------------------------------------------------------------------|----------------|
| 🕼 Dashboard        | From                                                                                     |                |
| 🗂 Wallets          | <b>USD</b><br>ID: 1422                                                                   | <b>0</b> ~ =   |
| <b>√</b> ≿ cTrader |                                                                                          |                |
| ≓ Funds            |                                                                                          |                |
| Deposit            | Transfer<br>Wotel Transfer can only be carried out between account<br>will be shown here | nts of the sar |
| Transfer           |                                                                                          |                |
| Withdraw           |                                                                                          |                |

步驟 11. 點選「Funds(資金)」→「Transfer(轉帳)」。

步驟12. 在「From (發送)」或「To (接收)」部分選擇錢包或帳戶,輸入要發送的金額, 然後按一下「Transfer (轉帳)」。將顯示轉移確認頁面。檢查完資訊無誤後,點選 「Confirm (確認)」即可完成轉帳。

| 2             | ARKWAY<br>MARKET | Transfer                                                                                                    |
|---------------|------------------|----------------------------------------------------------------------------------------------------|
| <b>[]=</b> D; |                  | From To                                                                                                    |
| to w          |                  | SUSD Choose a sending account or wallet < SUSD Choose a receiving account or wallet                                                                  |
| <b>√</b> ∂ c⊺ |                  | USD Type the amount to send ×                                                                                                    |
| ≓ Fi          |                  |                                                                                                    |
| D             |                  | 25% 50% 75% 100%                                                                                                    |
| Tr            | ansfer           | Transfer Wotel Transfer can only be carried out between accounts of the same currency. Only those balances where this is possible will be shown here |

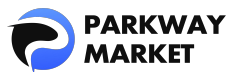

| Confirm transfer | ×                  |
|------------------|--------------------|
| Send amount      | USD                |
| From             | USD From wallet ID |
| То               | USD To wallet ID 😭 |
| Hint             |                    |
| Cancel           | Confirm            |

\*您可以自由地在錢包和交易帳戶之間轉移資金,如下所示,因此請確保正確選擇「From

(發送)」和「To(接收)」。

·將資金從您的錢包轉入您的交易帳戶

・將資金從交易帳戶轉移到錢包

· 交易帳戶之間轉移資金

步驟 13. 建立 Parkway Market 帳戶後,只需登入 cTrader 即可立即開始交易。

\*有關如何安裝 cTrader 的說明,請<u>點選此處</u>。

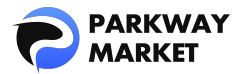

## 開始模擬帳戶交易的步驟

Parkway Market 的模擬帳戶免費提供,讓您可以輕鬆進行交易練習。只需簡單三個步驟,

#### 約3分鐘即可完成設置。

- 1. 創建 Parkway Market 帳戶
- 2. 建立交易帳戶
- 3. 開始模擬交易

## 1. 創建 Parkway Market 帳戶

步驟1. 點擊下方的「註冊」按鈕,您將進入 Parkway Market 帳戶創建頁面。

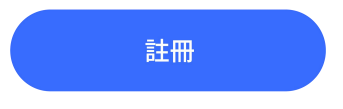

步驟 2. 填寫螢幕上顯示的必要信息(如電子郵件地址、密碼、姓名等),然後點擊

「Continue(繼續)」即可完成開戶流程。

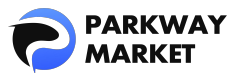

| Enter Account Details                                                                                          |  | Country                                   |
|----------------------------------------------------------------------------------------------------|--|-------------------------------------------|
|                                                                                                    |  | Select Country                            |
|                                                                                                    |  |                                           |
|                                                                                                    |  | State                                     |
| Enter Daceword                                                                                                 |  | Enter State                               |
| Enter Password                                                                                                 |  | Postal/Zip Code                           |
|                                                                                                    |  | Enter Postal/Zip Code                     |
| <ul> <li>1 number</li> <li>1 special character: !@#\$%^&amp;*()}{(+\)/</li> <li>1 upper-case letter</li> </ul> |  | City                                      |
| Repeat password                                                                                                |  | Enter City                                |
|                                                                                                    |  | Phone number                              |
| First Name                                                                                                    |  | Enter Phone number                        |
|                                                                                                    |  | 🗸 I have read all the customer agreements |
| Last Name                                                                                                    |  |                                           |
|                                                                                                    |  | Continue                                  |
| Birthday                                                                                                    |  |                                           |
|                                                                                                    |  | Have an account? Back To Sign In          |
|                                                                                                    |  |                                           |

步驟3. 帳戶創建完成後,您將自動被引導至登入頁面。請輸入您所創建的 Parkway Market 帳戶詳細資訊,即可順利進入 My Parkway Market (客戶區域)。

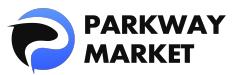

| V | Velcome to Pa | rkway-Marke | t |  |
|---|---------------|-------------|---|--|
|   | Sig           | n In        |   |  |
|   |               |             |   |  |
|   |               |             |   |  |
|   |               |             |   |  |
|   | Forgot P      | assword     |   |  |
|   | Not a memb    | er? Sign Up |   |  |

## 2. 建立交易帳戶

步驟 4. 在 MyParkway Market 左側選單中,點擊「cTrader」→「Create New Account(建

| 立新帳戶) | ) ] 。 |
|-------|-------|
|-------|-------|

| [] Dashboard       |                                                        |
|--------------------|--------------------------------------------------------|
| 🔁 Wallets          |                                                        |
| <b>√</b> ∂ cTrader |                                                        |
| ≓ Funds ✓          |                                                        |
|                    |                                                        |
|                    |                                                        |
|                    |                                                        |
|                    | Veu der't heue eensuite unt odd the first and te start |
|                    | Create your first account by clicking the button below |
|                    | Create New Account                                     |

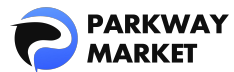

步驟 5. 點擊「Demo(模擬)」並選擇您想開設的帳戶類型、貨幣、槓桿和起始金額。點

擊「開設新帳戶」即可完成帳戶建立流程。

\*起始金額依帳戶類型而有所不同。選擇最適合您需求的帳戶類型。

\*起始金額最高可設定為 500 萬美元。

| Add New Account | ×    |
|-----------------|------|
|                 | Demo |
|                 |      |
|                 |      |
|                 |      |
|                 |      |
|                 |      |
|                 |      |
|                 |      |
|                 |      |
|                 |      |
|                 |      |
|                 |      |
|                 |      |

#### 3. 開始模擬交易

模擬帳戶不需要您輸入任何信用卡信息或存入任何資金。

步驟 6. 使用您創建的 Parkway Market 帳戶登入 cTrader,即可立即開始模擬交易。

\*欲了解如何安裝 cTrader,請點擊此處。

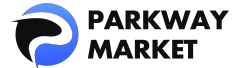

## ■ 開設 Parkway Market 帳戶的常見問題

#### 1.真實帳戶和模擬帳戶有什麼差別?

- · 真實帳戶: 使用真實資金在真實市場進行交易。
- ·模擬帳戶:使用虛擬資金練習交易並測試策略,無風險。

#### 2.模擬帳號免費嗎?

是的,Parkway Market 的模擬帳號完全免費使用。

#### 3. 開設真實帳戶所需的最低存款是多少?

Parkway Market 的最低存款金額如下:

- Standard 帳戶:最低 3,000 美元
- ・Pro 帳戶:最低 10,000 美元
- ・Max帳戶:最低 50,000 美元

#### 4.開設帳戶後多久可以開始交易?

一旦您的帳戶開通,您就可以立即開始交易。

#### 5. 需要 KYC 驗證嗎?

對於模擬帳戶,不需要 KYC 驗證。對於真實帳戶,需要進行 KYC 認證(身份驗證)。這確 保了安全並防止了詐欺交易。